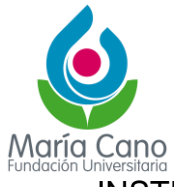

## INSTRUCTIVO MATRICULA ACADÉMICA ENTORNO ESTUDIANTE

Debes ingresar a Academusoft con tu usuario y contraseña, y luego acceder a la sección "Académico Estudiante".

| Fundación Universitaria<br>Vyglade Mr.Educación  |                                       |                                       |                         | <u>Ca</u><br>P                 | <b>US</b>       |
|--------------------------------------------------|---------------------------------------|---------------------------------------|-------------------------|--------------------------------|-----------------|
| - 🖻 🎙 🔇 🚺                                        | Hola, Prueba Prueba, bienve           | enido(a) a su Campu                   | us TI                   | Último Ingreso 12-1            | 2-2024 08:15:47 |
| Editar 🗸                                         |                                       |                                       |                         |                                | Editar 🥖        |
| No has agregado ningún<br>indicador.<br>Editar 💉 | Cestión ()<br>Académico<br>Estudiante | Eormación<br>Continuada<br>Estudiante | Pedido IG               | Inscripción a<br>grados        | Editar 🖋        |
| En línea                                         | Anuncios 🕖<br>Las com                 | unidades a las cuale                  | es perteneces no han pu | ublicado anuncios .<br>Ver más | Q. Editar 🦯     |
| No has agregado ningún favorito                  |                                       |                                       |                         |                                |                 |

Ingresa a Matrícula en Línea, y se mostrará el programa al que perteneces; en este caso, Inglés Ruta al B2.

| academusoft.fumc.edu.co/fumc/academusoft/academicol | Estudiante/inicioSeguro.jsp |                              | Q.                              |
|-----------------------------------------------------|-----------------------------|------------------------------|---------------------------------|
| Academusoft Académico 4.0                           | - Estudiante                |                              | AcademuSoft <sup>©</sup>        |
|                                                     |                             |                              | Bienvenido, PROEBA PROEBA es_CO |
| Inicio Matricula en 🗙                               |                             |                              |                                 |
| ٢                                                   |                             |                              |                                 |
| 🗉 🥵 Hoja de Vida                                    |                             | Realizar Matricula Académica |                                 |
| 📃 Liquidación                                       | identificación              | Nombre                       |                                 |
| Matricula en Linea Consultar Matricula              | 281120243                   | PRUEBA PRUEBA                |                                 |
| Horario                                             |                             | Programas                    |                                 |
| - Galificaciones                                    |                             | INGLES RUTAAL B2 NO APLICA 🗸 |                                 |
| Estimulos                                           |                             |                              | Castinua                        |
|                                                     |                             |                              | Continuar                       |
| 🗊 🍓 Vacacional                                      |                             |                              |                                 |
| Consultar Horario de Atención al Estudiante         |                             |                              |                                 |
| Solicitud Eliminar Registro Académico               |                             |                              |                                 |
| 📃 Pago Liquidación en Línea                         |                             |                              |                                 |
| Liquidación de Procesos                             |                             |                              |                                 |
|                                                     |                             |                              |                                 |
|                                                     |                             |                              |                                 |
|                                                     |                             |                              |                                 |
|                                                     |                             |                              |                                 |
|                                                     |                             |                              |                                 |
|                                                     |                             |                              |                                 |
|                                                     |                             |                              |                                 |
|                                                     |                             |                              |                                 |
|                                                     |                             |                              |                                 |
|                                                     |                             |                              |                                 |
|                                                     |                             |                              |                                 |
|                                                     |                             |                              |                                 |

Se mostrará el contrato de matrícula, y deberás hacer clic en "Aceptar".

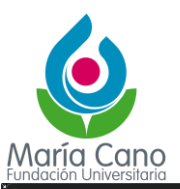

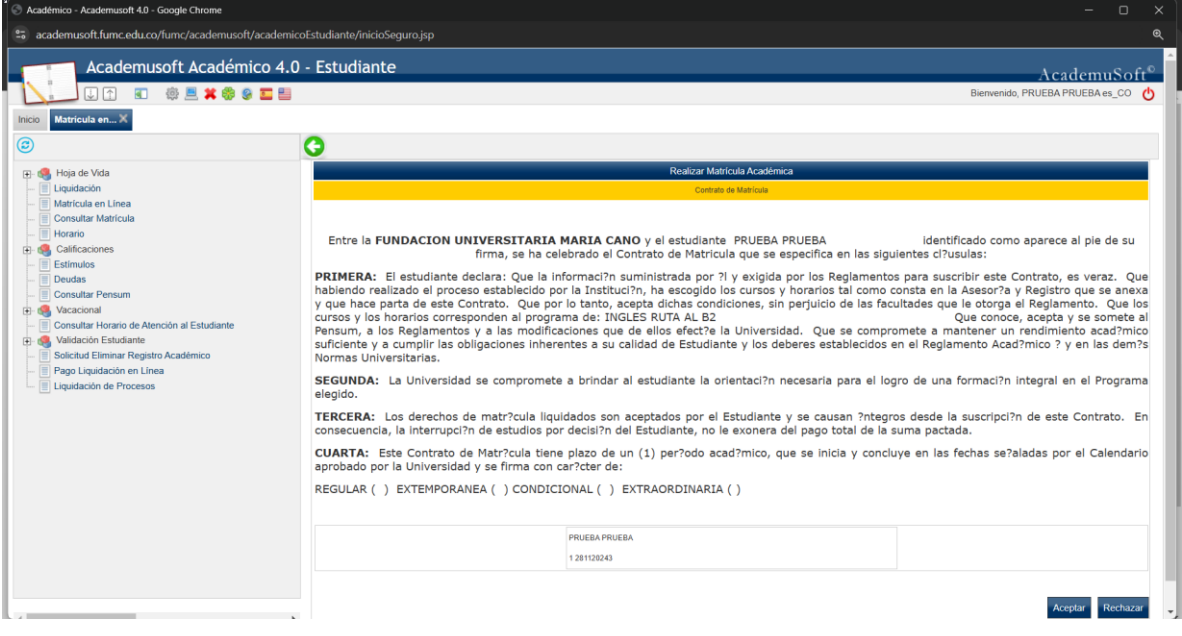

Ingresa al botón "Matricular", el cual mostrará las materias disponibles para matrícula.

| S Académico - Academusoft 4.0 - Google Chrome                                                                                                    |                                     |                                       |                               |                                                           |                     | - 1                    | ⊐ × 〕        |
|----------------------------------------------------------------------------------------------------|-------------------------------------|---------------------------------------|-------------------------------|-----------------------------------------------------------|---------------------|------------------------|--------------|
| academusoft.fumc.edu.co/fumc/academusoft/academic                                                                                                    | oEstudiante/inicioSeguro.jsp        |                                       |                               |                                                           |                     |                        |              |
|                                                                                                    | I                                   |                                       |                               |                                                           | Bienvenido, I       | PRUEBA PRUEBA es_(     | ∞ <b>(</b> ) |
| Inicio Matricula en X                                                                                                    | 9                                   |                                       |                               |                                                           |                     |                        | - 1          |
| T- 🥵 Hoja de Vida                                                                                                    | ×                                   |                                       | Realizar Matrícula Acad       | émica                                                     |                     |                        | - L          |
| 🔲 Liquidación                                                                                                    | Información General                 | Descuentos, Auxilios y Saldos a Favor |                               |                                                           |                     |                        |              |
| Triangle Matricula en Linea                                                                                                    |                                     |                                       | Información                   |                                                           |                     |                        |              |
| 🔲 Horario                                                                                                    | Côdigo                              | Identificación                        |                               | Nombre                                                    |                     |                        |              |
| - Estímulos                                                                                                    | 24C401003                           | 281120243                             |                               | PRUEBA PRUEBA                                             |                     |                        |              |
| Deudas                                                                                                    |                                     | Programa                              |                               | Créditos Matriculados                                     | Ubicación Semestral | Créditos Puede Matricu | ar           |
| Consultar Pensum Vacacional                                                                                                    |                                     | INGLES RUTAAL B2 0                    |                               |                                                           |                     |                        |              |
| Consultar Horano de Alención al Estudiante General de Carlos de Carlos de Car |                                     |                                       |                               |                                                           |                     |                        |              |
|                                                                                                    |                                     |                                       | Grupos Matriculados           |                                                           |                     |                        |              |
|                                                                                                    | Código Asignati                     | ura                                   | Nombre                        |                                                           | Seme                | stre Créditos Grup     | 0            |
|                                                                                                    |                                     |                                       | No se encontraron Grupos Mati | riculados.                                                |                     |                        | minor        |
|                                                                                                    |                                     |                                       |                               |                                                           |                     | b                      | minai        |
|                                                                                                    |                                     | <b>e</b><br>Metricular                | Cambio<br>de grupo            | Consultar<br>Iquidación Generar<br>comprobante<br>de pago |                     |                        |              |
| · · · · · · · · · · · · · · · · · · ·                                                                                                    |                                     |                                       |                               |                                                           |                     |                        | -            |
| Universidad de Pamplona - Centro de Investigación y Desarrollo en Te                                                                                                    | ecnologias Aplicadas - Todos los De | rechos Reservados © 2013              |                               |                                                           | _                   |                        | *            |

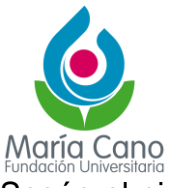

Según el nivel, se mostrarán los grupos disponibles, junto con la opción de ver el horario.

| Académico - Academusoft 4.0 - Google Chrome                           |                                                           |
|-----------------------------------------------------------------------|-----------------------------------------------------------|
| academusoft.fumc.edu.co/fumc/academusoft/academico                    | studiante/inicioSeguro.jsp @                              |
|                                                                       | Bienvenido, PRUEBA PRUEBA es_CO                           |
| Inicio Matricula en ×                                                 |                                                           |
| 0                                                                     | 3                                                         |
| 🕑 🧠 Hoja de Vida                                                      | Realizar Matricula en Linea                               |
| 📃 Liquidación                                                         | Grupos que puede Máticular                                |
| Matricula en Línea                                                    | Código Asignatura Nembre Serrestre Créditos Orupo         |
| - Horario                                                             | ● A1 MINGLES A1+ 2 0 A1+1 VAC ENERO 2025 → 2 <sup>4</sup> |
| E- 🥵 Calificaciones                                                   | Ver Harmin, Mar Facilitation - Designation                |
| Estimulos                                                             | че голано че сомаление тедена                             |
| - Consultar Pensum                                                    |                                                           |
| 🗈 🭓 Vacacional                                                        |                                                           |
| Consultar Horario de Atención al Estudiante                           |                                                           |
| Solicitud Eliminar Registro Académico                                 |                                                           |
| 📃 Pago Liquidación en Línea                                           |                                                           |
|                                                                       |                                                           |
|                                                                       |                                                           |
|                                                                       |                                                           |
|                                                                       |                                                           |
|                                                                       |                                                           |
|                                                                       |                                                           |
|                                                                       |                                                           |
|                                                                       |                                                           |
|                                                                       |                                                           |
|                                                                       |                                                           |
|                                                                       |                                                           |
|                                                                       |                                                           |
| <                                                                     |                                                           |
| Universidad de Pamplona - Centro de Investigación y Desarrollo en Ter | ologias Aplicadas - Todos los Derechos Reservados © 2013  |

En la siguiente imagen podrás ver cómo se muestran los grupos con cupo disponible.

| S Académico - Academusoft 4.0 - Goo                                                                                                    | jle Chrome                         |                   |                |                             |          |             |                                                                      |                      |          |
|----------------------------------------------------------------------------------------------------|------------------------------------|-------------------|----------------|-----------------------------|----------|-------------|----------------------------------------------------------------------|----------------------|----------|
| academusoft.fumc.edu.co/fur                                                                                                    | nc/academusoft/academicoEstudiante | /inicioSeguro.jsp |                |                             |          |             |                                                                      |                      |          |
|                                                                                                    | · 💻 🗰 😌 🤤 🎫 🔛                      |                   |                |                             |          | Bienv       | enido, PRUEBA PRUEBA es                                              | <u>501</u><br>5_00 ( | <u>ل</u> |
| Inicio Matricula en X                                                                                                    | G                                  |                   |                |                             |          |             |                                                                      |                      |          |
| 🕀 🥵 Hoja de Vida                                                                                                    |                                    |                   |                | Realizar Matrícula en Línea |          |             |                                                                      |                      |          |
| 📃 Liquidación                                                                                                    |                                    |                   |                | Grupos que puede Matricular |          |             |                                                                      |                      |          |
| Matrícula en Línea                                                                                                    |                                    | Código Asignatura |                | Nombre                      | Semestre | Créditos    | Grupo                                                                |                      |          |
| - Horario                                                                                                    | ۲                                  | ,                 | 1 M INGLES A1+ |                             |          | 2 0         | A1+.1_VAC ENERO_2025                                                 | 5 ~ 8                | -        |
| Plant Plant Plant Plant Plant Estimulos Estimulos Deudas Consultar Persum Consultar Horario de Atenció Qladación Estudiante Solucitat Eliminar Registro Ac Plapa Liquidación en Linea Eliquidación de Procesos | al Estudiante<br>adémico           |                   |                |                             |          | Ver Horario | A1+ 1 VAC ENERO_2029<br>A1+ 2 VAC ENERO_2029<br>A1+ 3 VAC ENERO_2025 | irar                 |          |

Al registrar se mostrará el resumen de la materia matriculada y debes dar clic en "generar comprobante de pago" para generar la liquidación.

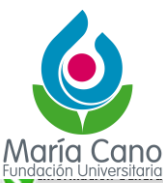

| - |                   |                   |                        |                     |                          |                                   |                     |                    |                         |
|---|-------------------|-------------------|------------------------|---------------------|--------------------------|-----------------------------------|---------------------|--------------------|-------------------------|
|   |                   |                   |                        | Información         |                          |                                   |                     |                    |                         |
|   | Código            | Identificación    |                        |                     |                          | Nombre                            |                     |                    |                         |
|   | 24C401003         | 281120243         |                        |                     | PR                       | UEBA PRUEBA                       |                     |                    |                         |
|   |                   | Programa          |                        |                     | Créditos M               | atriculados                       | Ubicación Semestral | Créditos Pue       | de Matricular           |
|   |                   | INGLES RUTA AL B2 |                        |                     | (                        | )                                 | 2                   | no del             | finido                  |
|   |                   |                   |                        | Grupos Matriculados |                          |                                   |                     |                    |                         |
|   | Código Asignatura |                   |                        | Nombre              |                          |                                   | Seme                | stre Créditos      | Grupo                   |
| 0 |                   | A1 MINGLES A1+    |                        |                     |                          |                                   |                     | 2 0 <sup>4</sup> E | A1+.1_VAC<br>ENERO_2025 |
|   |                   |                   |                        |                     |                          |                                   |                     |                    | Eliminar                |
|   |                   | Matricu           | lar Cambio<br>de grupo | Horario             | Consultar<br>liquidación | Generar<br>comprobante<br>de pago |                     |                    |                         |

Al registrar la materia, se mostrará un resumen de la misma. Luego, debes hacer clic en "Generar comprobante de pago" para obtener la liquidación.

| S Académico - Academusoft 4.0 - Google Chrome                        |                                                                                                 |                                                                                  |                                                      | - o x                                   |
|----------------------------------------------------------------------|-------------------------------------------------------------------------------------------------|----------------------------------------------------------------------------------|------------------------------------------------------|-----------------------------------------|
| academusoft.fumc.edu.co/fumc/academusoft/academico                   | oEstudiante/inicioSeguro.jsp                                                                    |                                                                                  |                                                      |                                         |
|                                                                      |                                                                                                 |                                                                                  |                                                      | Bienvenido, PRUEBA PRUEBA es_CO         |
| Inicio Matricula en X                                                | 0                                                                                               |                                                                                  |                                                      |                                         |
| 🖉 🦛 Hoja de Vida                                                     |                                                                                                 | Generar Comp                                                                     | robante de Liquidación                               |                                         |
| Elquidación                                                          |                                                                                                 | Da                                                                               | tos Básicos                                          |                                         |
| - Matricula en Linea                                                 | lidentificación                                                                                 |                                                                                  | Nombre                                               | Código                                  |
| - E Horario                                                          | 281120243                                                                                       |                                                                                  | PRUEBA PRUEBA                                        | 24C401003                               |
| E Galificaciones                                                     | Unidad Regional                                                                                 |                                                                                  | Programa                                             | Jornada                                 |
| - Estímulos                                                          | SEDE MEDELLIN (PRESENCIAL Y VIRT                                                                | UAL)                                                                             | INGLES RUTA AL B2                                    | NO APLICA                               |
| - Consultar Pensum                                                   | Categoría                                                                                       |                                                                                  | Situación                                            |                                         |
| 🗈 🍓 Vacacional                                                       | ANTIGUO                                                                                         |                                                                                  | ACTIVO                                               |                                         |
| Consultar Horario de Atencion al Estudiante G. Validación Estudiante |                                                                                                 | Lista de Lig                                                                     | pidaciones Actuales                                  |                                         |
| 📄 Solicitud Eliminar Registro Académico                              | Referencia de Pago Año Período                                                                  | Total Liquidado Total Descuento                                                  | Saldo a Favor Saldo en Contra Valor Pagado           | Saldo Actual Estado Tipo                |
| Pago Liquidación en Línea                                            | 3676234-9 2025 1V                                                                               | 865.092,00 0,00                                                                  | 0,00 0,00 0,01                                       | 0 865.092,00 PENDIENTE NORMAL           |
|                                                                      |                                                                                                 | Lista de                                                                         | e Financiaciones                                     |                                         |
|                                                                      | Número Financiación Fecha                                                                       | Plan de Financiación                                                             | Total Financiado Interés Corriente Interé            | is Mora Periodo Año Estado              |
|                                                                      |                                                                                                 | No se encontraron financiac                                                      | ciones pendientes para el estudiante.                |                                         |
|                                                                      |                                                                                                 | Ob                                                                               | servaciones                                          |                                         |
|                                                                      | Se ha generado una orden de pedido en Gesta<br>liquidación con referencia 36762349 de tipo NORM | soft asociada a la liquidación con refere<br>La sociada a la matricula académica | ncia 36762349 de tipo NORMAL que se relaciona con la | matricula académica. Se ha generado una |
|                                                                      |                                                                                                 |                                                                                  |                                                      | Continuar                               |
|                                                                      |                                                                                                 |                                                                                  |                                                      |                                         |
|                                                                      |                                                                                                 |                                                                                  |                                                      |                                         |
|                                                                      |                                                                                                 |                                                                                  |                                                      |                                         |
|                                                                      |                                                                                                 |                                                                                  |                                                      |                                         |
|                                                                      |                                                                                                 |                                                                                  |                                                      |                                         |
| Universidad de Pamolona, Centro de Investigación y Desarrollo en Te  | anninniae Anlinadae - Troine ine Darachne Daeanvadne 🖻 🖞                                        | 019                                                                              |                                                      |                                         |

Recuerda que la puedes pagar en tu entorno estudiante o está la otra opción por <u>www.fumc.edu.co</u> en pagos pse, en la siguiente imagen te explicamos como hacerlo.

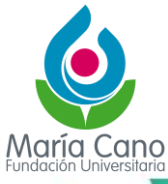

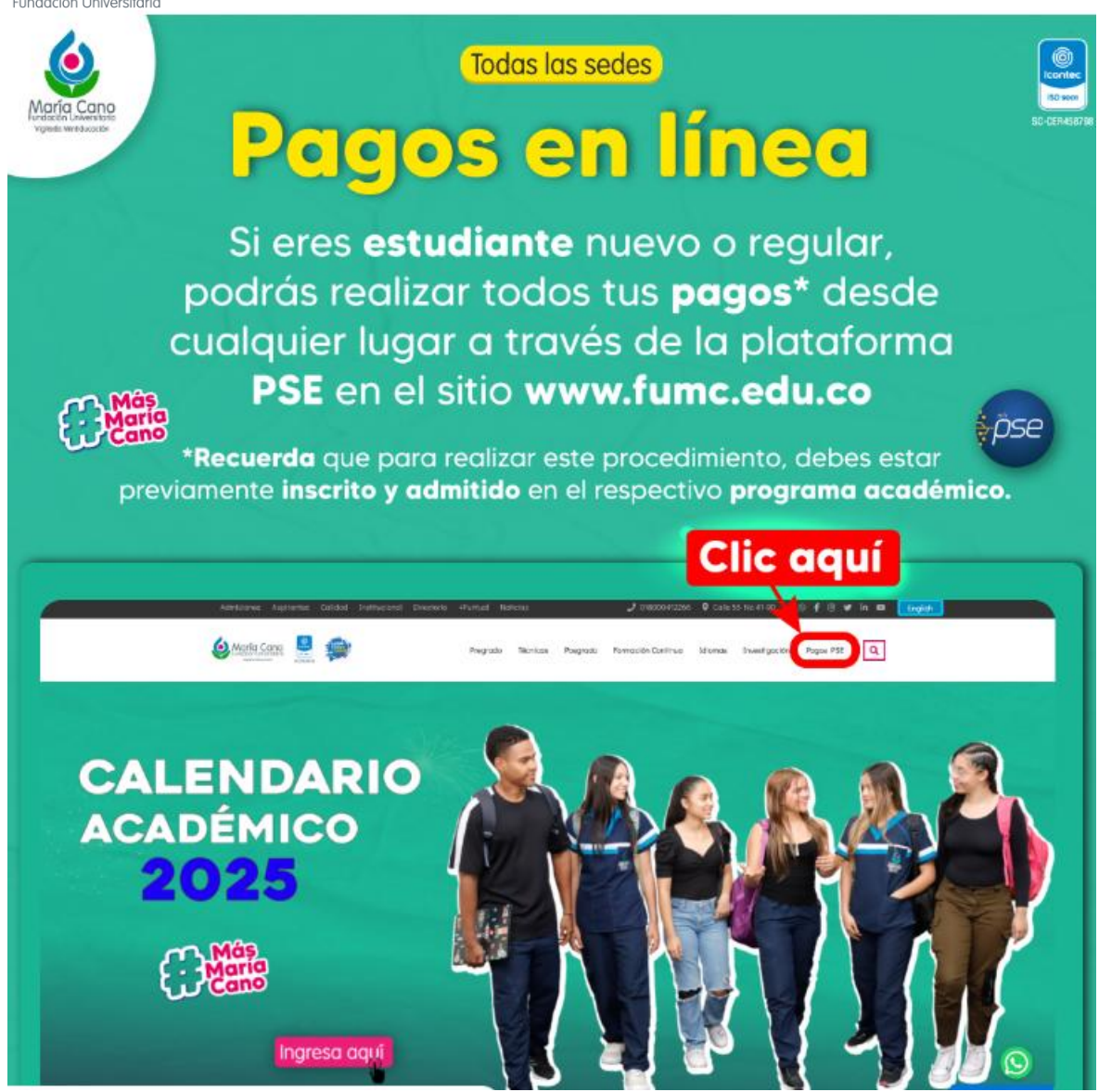